# 池田泉州銀行 インターネット EB

# 【ソフトトークンをご利用のお客さま向け】

# ②機種変更時事前操作ガイド

「ソフトトークン」をご利用のお客さまで、スマートフォンの機種変更を行う場合は、 以下の手順をご確認ください。

スマートフォン(<u>旧機種</u>)に設定されているトークンを失効させることで、 スマートフォン(<u>新機種</u>)へ新たなトークンを発行することが可能となります。

【必要な操作】

<手順1>【機種変更前に操作】

パソコンからログインし、「ソフトトークン失効」を行う(2ページ~)

【マスターユーザの機種変更をする場合】

マスターユーザまたは管理者ユーザの操作でマスターユーザのソフトトークンを失効する

【管理者ユーザの機種変更をする場合】

マスターユーザまたは管理者ユーザの操作で管理者ユーザのソフトトークンを失効する

【一般ユーザの機種変更をする場合】

マスターユーザまたは管理者ユーザの操作で一般ユーザのソフトトークンを失効する

※失効操作をするユーザの確認用パスワード:半角英数字6~12桁が必要になります。

<手順2>【機種変更後に操作】

パソコンからログインする(フページ~)

く注意>

 ・スマートフォン(新機種)にて、ワンタイムパスワードアプリのインストールが必要です。(バックアップデータから 復元したワンタイムパスワードアプリはご利用いただけません。)

・「トークン失効」操作ができない場合には、別途お取引店にて「ソフトトークン閉塞解除依頼書」での手続きが 必要となる場合があります。

### <手順1>パソコンからログインし、「ソフトトークン失効」を行う

1. 池田泉州銀行ホームページ画面左上の「法人・個人事業主のお客様」ボタンをクリックしてください。

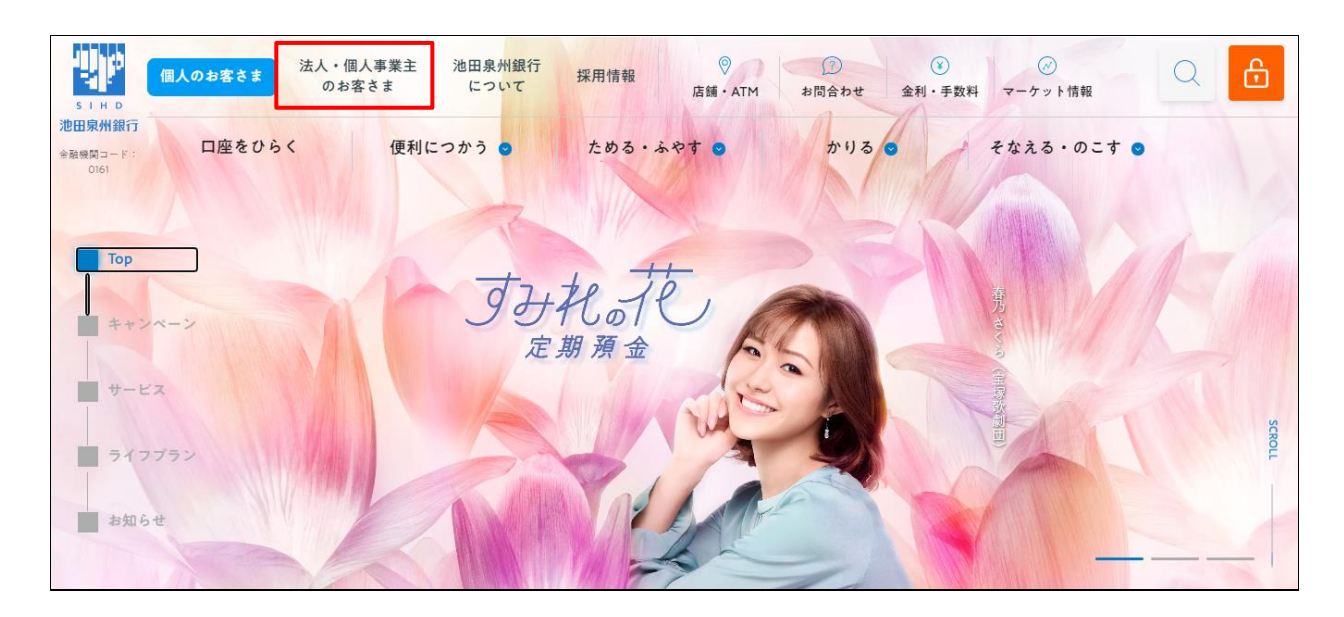

2.池田泉州ビジネスゲート 「ログイン」ボタンをクリックしてください。
 インターネット EB

| <b>.</b>                       | 法人・個人事業主の<br>- お客さま - お客さま - 広舗・ATM                       | ⑦ ¥ ♂℃<br>お問合わせ 手数料 マーケット情報   | Q 1>9-************************************ |
|--------------------------------|-----------------------------------------------------------|-------------------------------|--------------------------------------------|
| SIHD<br>池田泉州銀行<br>全融機図コード:0161 | 資金サポート   経営・事業サポート   海外                                   | 事業サポート   人材採用サポート   産学官連携   名 | 種サービス・業務効率化   セミナー                         |
|                                | 人・個人事業主                                                   | のお客さま                         |                                            |
|                                | 池田泉州ビジネスゲート<br>インターネットEB<br><sup>(でんさい・Web外国為昔サービス)</sup> | 池田泉州 Big Advance              | 電子インボイス閲覧用システム                             |
|                                | ログイン 🕫                                                    | ि प <i>र्ण1</i> २ ०           | <u> </u>                                   |
|                                | 田泉州ビジネスゲートへログインできない場合は<br>ちら<br>池田泉州ビジネスゲートのご案内 g         | サービスのご案内 😰                    | よくあるご質問はこちら 9                              |
|                                | (<br>インターネットEBのご案内<br>)                                   |                               |                                            |

3. ご契約いただいている"ログイン方式"にてログインしてください。

| 電子証明書方式をご選択のお客さま                                                                       | ID・パスワード方式をご選択のお客さま                                                         |
|----------------------------------------------------------------------------------------|-----------------------------------------------------------------------------|
| 電子証明書ログイン<br>電子証明書を取得されていないお客さま、もしくは再<br>取得されるお客様は、「電子証明書発行」ボタンより<br>電子証明書の発行を行ってください。 | ログインID<br>半角支数字6~12桁<br>ログインパスワード<br>ソフトウェアキーボードを使用する<br>メカレンドフェアキーボードを使用する |
| 電子証明書発行                                                                                | ログイン                                                                        |

4.「管理」をクリック後、「利用者管理」ボタンをクリックしてください。

|                                   |                                          |                    | ※ 池泉 太郎様 2021年06月24日 15時07分1<br>文字サイズ 小 中 大 ログアウ | 0秒  |
|-----------------------------------|------------------------------------------|--------------------|--------------------------------------------------|-----|
| ★ ● データ伝送<br>ホーム 照会・振込振替 (総合・給与他) | 東認         管理                            | <b>く</b><br>サービス連携 |                                                  |     |
| 管理 業務選択                           |                                          |                    | BSSK                                             | 001 |
|                                   |                                          |                    |                                                  |     |
| 企業管理                              |                                          |                    |                                                  |     |
| 利用者管理  利用者情報の照会などを行うことができます。      |                                          |                    |                                                  |     |
| 操作履歴照会                            | 夏歴照会 こ ご自身または他の利用者が行った操作の履歴照会を行うことができます。 |                    |                                                  |     |
|                                   |                                          |                    |                                                  |     |

- 5. 「ソフトトークン失効」ボタンをクリックしてください。
  - ※ 「ソフトトークン失効」ボタンが表示されない場合は、一般ユーザでログインしている可能性がありますので、 マスターユーザまたは管理者ユーザにてログインして操作してください。

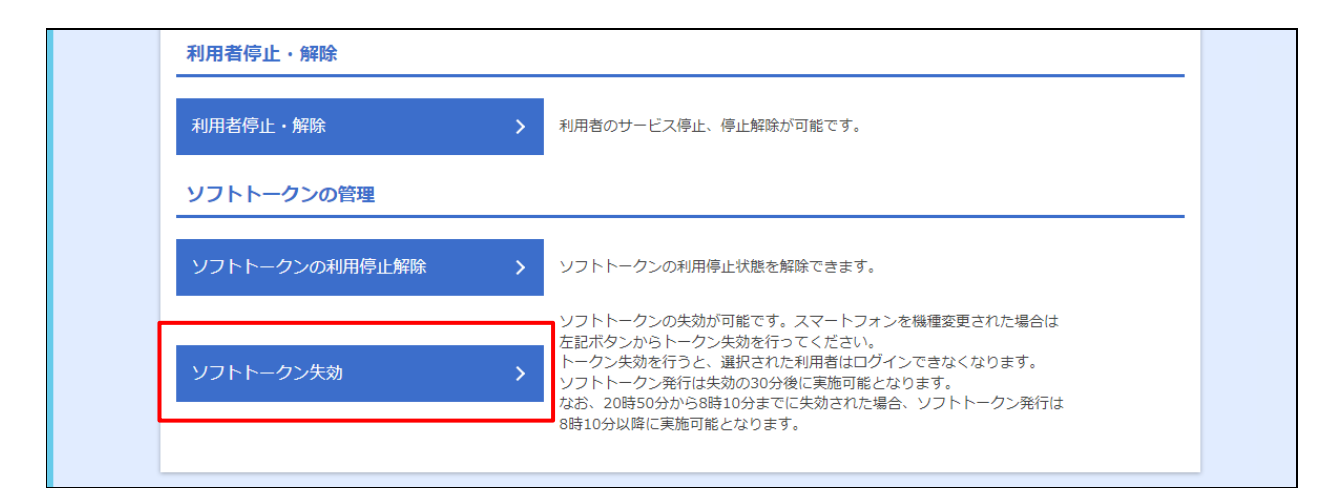

- 6. 対象ユーザ(機種変更をされるユーザ)を選択し、確認用パスワード、ワンタイムパスワードを入力後、 「失効」ボタンをクリックしてください(確認用パスワード:**半角英数字**6~12桁)
  - ※ ソフトトークン失効を行うと、選択されたユーザはワンタイムパスワードを必要とするお取引きができなくなりますの で新たなソフトトークンの発行を行ってください。
     新たなソフトトークンの発行が可能な時間帯は、「トークン失効」を行った時間により異なります。
     以下をご確認ください。

| 「トークン失効」操作時間 | 「トークン発行」可能時間 |  |
|--------------|--------------|--|
| 00:50~08:10  | 08:10頃       |  |
| 08:10~20:50  | 操作 30 分後     |  |
| 20:50~00:50  | 00:50 頃      |  |

| 利用者管理トークン                                                                                                    | /失効             |         | BRSK027 へルプ (?) |  |
|----------------------------------------------------------------------------------------------------|-----------------|---------|-----------------|--|
| トークン失効の対象利用者を選                                                                                                    | 农   変更完了        |         |                 |  |
| ソフトトークンの失効が可能です。スマートフォンまたは携帯電話を機種変更された場合は<br>利用者を選択の上、トークン失効を行ってください。<br>トークン失効を行うと、選択された利用者はログインできなくなります。<br>ソフトトークン発行は失効の30分後に実施可能となります。<br>なお、20時50分から8時10分までに失効された場合、ソフトトークン発行は<br>8時10分以降に実施可能となります。<br>ワンタイムパスワードは、ご利用のトークンをご確認ください。 |                 |         |                 |  |
| 利用者一覧                                                                                                    | 並び順:ログ          |         | 昇順 ▼ (再表示)      |  |
| 全て ログインID                                                                                                    | 利用者名            | 利用者区分   | ワンタイムパスワード状態    |  |
|                                                                                                    | 梅田■郎            | 一般ユーザ   | サービス利用中         |  |
|                                                                                                    | 梅田〇郎            | マスターユーザ | サービス利用中         |  |
|                                                                                                    | 梅田●郎            | 一般ユーザ   | 失效中             |  |
|                                                                                                    | 梅田〇子            | 一般ユーザ   | 未登録             |  |
| 認証項目                                                                                                    |                 |         |                 |  |
| 確認用パスワード                                                                                                    | 必須              |         |                 |  |
| ワンタイムパスワード                                                                                                    | ▲ ¥角数字8桁        |         |                 |  |
|                                                                                                    | < 利用者管理メニューへ 失効 | >       |                 |  |

7. 「トークン失効結果」が表示されます。

ワンタイムパスワード状態が「失効中」となっていることを確認してください。

| 利用者管理     | トークン失効結果             |       | BRSK028 ヘルプ ? |
|-----------|----------------------|-------|---------------|
| トークン失効の対象 | 利用者を選択 変更完了          |       |               |
| 以下の利用者の   | フンタイムパスワードを失効しました。   |       |               |
| 対象利用者     |                      |       |               |
| ログインID    | 利用者名                 | 利用者区分 | ワンタイムパスワード状態  |
|           | 梅田■郎                 | 一般ユーザ | 失効中           |
|           | ホームへ     イ 利用者管理メニュー |       |               |

ソフトトークンの失効操作(旧機種のトークン失効)が完了しました。

## この時点では、まだ新機種への「トークン発行」は完了していません。

項番6のトークン発行可能時間になりましたら、ご利用のパソコンからログインすることで、新機種への「トークン発行」が可能となります。

<手順2>へお進みください。

### <手順2>パソコンヘログインする

1. 池田泉州銀行ホームページ画面左上の「法人・個人事業主のお客様」ボタンをクリックしてください。

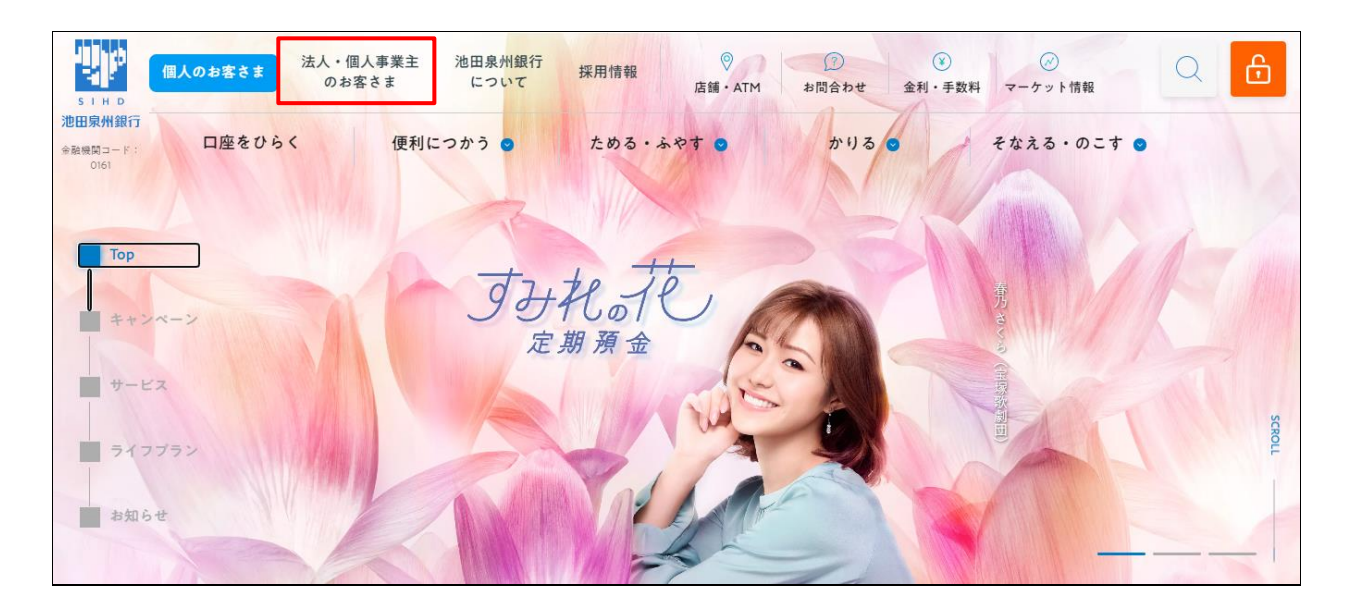

2. 池田泉州ビジネスゲート 「ログイン」ボタンをクリックしてください。 インターネット EB

|                                | 法人・個人事業主の<br>さま<br>よ客さま<br>。<br>店舗・ATM              | ⑦ ¥ ♂℃<br>お問合わせ 手数料 マーケット情報   | Q 1×9-***/*×**<br>□ 4×9-***/*×***<br>□ 4×9-***/*****                                                                                                    |
|--------------------------------|-----------------------------------------------------|-------------------------------|----------------------------------------------------------------------------------------------------|
| SIHD<br>池田泉州銀行<br>金融機図コード:0161 | 資金サポート   経営・事業サポート   海外                             | 事業サポート   人材採用サポート   産学官連携   名 | Α種サービス・業務効率化 │ セミナー                                                                                                    |
|                                | 人・個人事業主                                             | のお客さま                         |                                                                                                    |
|                                | 池田泉州ビジネスゲート<br>インターネットEB<br>(でんさい・Web外国為替サービス)      | 池田泉州 Big Advance              | 電子インボイス閲覧用システム                                                                                                    |
|                                | ログイン 🕫                                              | ि <b>ए७१२</b> ०               | □ □ □ □ 1 → □     □     □     □     □     □     □     □     □     □     □     □     □     □     □     □     □     □     □     □     □     □     □     □     □     □     □     □     □     □     □     □     □     □     □     □     □     □     □     □     □     □     □     □     □     □     □     □     □     □     □     □     □     □     □     □     □     □     □     □     □     □     □     □     □     □     □     □     □     □     □     □     □     □     □     □     □     □     □     □     □     □     □     □     □     □     □     □     □     □     □     □     □     □     □     □     □     □     □     □     □     □     □     □     □     □     □     □     □     □     □     □     □     □     □     □     □     □     □     □     □     □     □     □     □     □     □     □     □     □     □     □     □     □     □     □     □     □     □     □     □     □     □     □     □     □     □     □     □     □     □     □     □     □     □     □     □     □     □     □     □     □     □     □     □     □     □     □     □     □     □     □     □     □     □     □     □     □     □     □     □     □     □     □     □     □     □     □     □     □     □     □     □     □     □     □     □     □     □     □     □     □     □     □     □     □     □     □     □     □     □     □     □     □     □     □     □     □     □     □     □     □     □     □     □     □     □     □     □     □     □     □     □     □     □     □     □     □     □     □     □     □     □     □     □     □     □     □     □     □     □     □     □     □     □     □     □     □     □     □     □     □     □     □     □     □     □     □     □     □     □     □     □     □     □     □     □     □     □     □     □     □     □     □     □     □     □     □     □     □     □     □     □     □     □     □     □     □     □     □     □     □     □     □     □     □     □     □     □     □     □     □     □     □     □     □     □     □     □     □     □     □     □     □     □     □     □     □     □     □     □     □     □     □     □     □     □     □ |
|                                | 田泉州ビジネスゲートヘログインできない場合は<br>ちら ロ<br>池田泉州ビジネスゲートのご案内 g | サービスのご案内 🛛                    | よくあるご質問はこちら ロ                                                                                                    |
|                                | インターネットEBのご案内 )                                     |                               |                                                                                                    |

3. ご契約いただいている"ログイン方式"にてログインしてください。

| 電子証明書方式をご選択のお客さま                                                                       | ID・パスワード方式をご選択のお客さま                                                                 |
|----------------------------------------------------------------------------------------|-------------------------------------------------------------------------------------|
| 電子証明書ログイン<br>電子証明書を取得されていないお客さま、もしくは再<br>取得されるお客様は、「電子証明書発行」ボタンより<br>電子証明書の発行を行ってください。 | ログインID<br>半角英数字6~12桁<br>ログインパスワード<br>ソフトウェアキーボードを開く 半角英数字6~12桁<br>マリントウェアキーボードを使用する |
| 電子証明書発行                                                                                | ログイン                                                                                |

- 4.「ワンタイムパスワードトークン発行」画面が表示されます。
   新機種にてご確認いただける「メールアドレス」と、「利用開始パスワード」(任意の数字)を上下各2回
   入力し、「トークン発行」ボタンをクリックください。
  - ※ スマートフォンに迷惑メールの設定をされている場合は、「otp-auth.net」のドメインを受信可能に 設定してください。 利用開始パスワードは、新機種での「ワンタイムパスワードアプリの初期設定」操作の際に入力が必要と なります。(利用開始パスワード: <u>任意の数字</u> 4~8 桁)

#### 利用開始パスワードを必ず控えてください。 利用開始パスワード:

| <u>フンタイムパスワードトークン</u>                                              | 発行                                                                                                    | BLGI016 | へルプ ? |
|--------------------------------------------------------------------|----------------------------------------------------------------------------------------------------|---------|-------|
|                                                                    | 緑を行います。<br>ン発行が必要となります。                                                                                                    |         |       |
| トークン発行                                                             |                                                                                                    |         |       |
| トークンを発行する携帯電話のメールアド<br>携帯電話に迷惑メールフィルター等で迷惑<br>利用開始パスワードは任意の数字(4~8桁 | レスと利用開始パスワードを入力の上、「トークン発行」ボタンを押してください。<br>メール対策をしている方は、「otp-auth.net」を解除設定してご利用ください。<br>i)を入力してください。携帯電話でのトークンアプリの初期設定時にのみ必要な情報となります。 |         |       |
|                                                                    | ※携帯電話メールアドレスを2回入力してください。                                                                                                    |         |       |
| スマートフォンメールアドレス<br>必須                                               | 半角英数字記号4文字以上64文字以内                                                                                                    |         |       |
|                                                                    | 半角英数字記号4文字以上64文字以内                                                                                                    |         |       |
|                                                                    | ※利用開始バスワードを2回入力してください。                                                                                                    |         |       |
| 利用開始パスワード 必須                                                       | 半角数字4桁以上8桁以内                                                                                                    |         |       |
|                                                                    | ●●●●                                                                                                    |         |       |
|                                                                    | トークン発行                                                                                                    |         |       |
|                                                                    |                                                                                                    |         |       |
| トークン発行の省略                                                          |                                                                                                    |         |       |
| すぐにトークン発行を行わない場合には、<br>省略した場合には、ワンタイム/以てワード<br>なお、次回ログイン時に改めてトークン発 | 「トークン発行の省略」ボタンを押してください。<br>認証が必要となる業務のご利用ができないため、ご留意ください。<br>行が可能です。                                                                  |         |       |
|                                                                    | トークン発行の省略                                                                                                    |         |       |
|                                                                    |                                                                                                    |         |       |

- 5.「ワンタイムパスワード認証確認画面」が表示されます。 以下の画面が表示されましたら、この画面は操作せず(画面そのまま)、項番6へお進みください。
  - ※ トークン情報の「<u>サービス I D</u>」「<u>ユーザ I D</u>」は、項番 8 の操作で必要になります。

| ワンタイムパスワード認証確認                                                                                                    | BLGI017       | へルプ 🕐 |
|----------------------------------------------------------------------------------------------------|---------------|-------|
| 携帯電話へのトークンダウンロードと設定を行い、ワンタイムパスワードの生成を行ってください。<br>ご指定の携帯電話メールアドレスへトークン発行サイトURLをメールで送付しました。メールをご確認の上、携帯電話の初期設定画面にて設定をお原<br>設定の際には、画面上に表示しているトークン情報(サービスIDとユーザID)及び利用開始パスワードが必要となります。<br>携帯電話メールアドレスを間違えていた等でメールが届かない場合には、「戻る」ボタンを押して、再度トークン発行を行ってください。 | <b>鈍いします。</b> |       |
| 送信先メールアドレス                                                                                                    |               |       |
| スマートフォンメールアドレス                                                                                                    |               |       |
| トークン情報                                                                                                    |               |       |
| +−КХЮ                                                                                                    |               |       |
| ユーザD<br>携帯電話のメールに送信された内容と相違ないかご確認ください。ワンタイムパスワードの初期設定画面にご入力ください。                                                                                                    |               |       |
| ワンタイムパスワード                                                                                                    |               |       |
| ワンタイムパスワードを入力の上、「認証確認」ボタンを押してください。                                                                                                    |               |       |
| ワンタイム/スワード <b>必須</b> 単角数字8桁                                                                                                    |               |       |
|                                                                                                    |               |       |
| く 戻る 認証確認 >                                                                                                    |               |       |
|                                                                                                    |               |       |
|                                                                                                    |               |       |

6. 新機種にてメール受信を確認してください。

項番4で登録したメールアドレス宛に、「ワンタイムパスワードのご案内」のメールが配信されます。 メールに記載のダウンロード用URLをタップしてください。

| く 受信                                                                                    | $\sim$ $\checkmark$        |
|-----------------------------------------------------------------------------------------|----------------------------|
| <b>ワンタイムバスワードのご案内</b><br>20XX年2月1日10:00                                                 | 1                          |
| いつもインターネットバンキングな<br>だき誠にありがとうございます。<br>トークンアブリにサービスID、ユ<br>用開始バスワードを入力し、トーク<br>行ってください。 | をご利用いた<br>ーザID、利<br>7ンの設定を |
| サービスID:000<br>ユーザID:000                                                                 |                            |
| トークンアブリをお持ちでない場<br>のURLよりダウンロードしてくだ                                                     | 合には、下記<br>さい。              |
| スマートフォンの方:<br>https://dlsp.otp-auth.net/otpd/dc                                         | wnloadSP.do                |
| ご不明な点がございましたら、下<br>合せください。                                                              | 記までお問                      |

7.「ワンタイムパスワードアプリダウンロードサイト」が表示されます。「ダウンロードサイト」を選択してください。

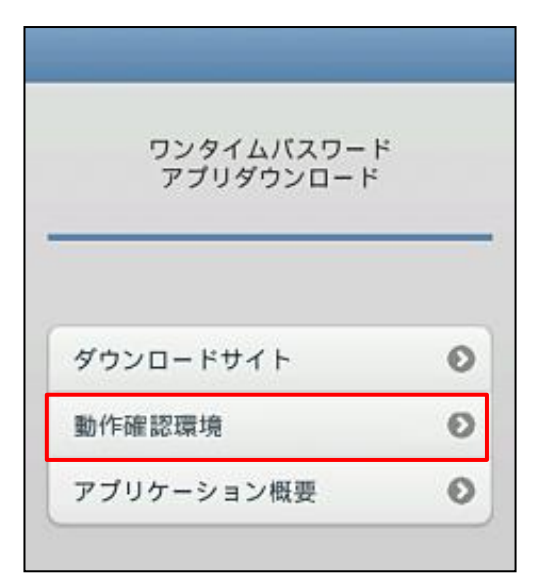

iPhone 端末でご利用の場合は App Store、 Android 端末をご利用の場合は Google Play に移動します ので、ワンタイムパスワードアプリをインストールしてください。

- ※ ダウンロードには通信料がかかります。
  - ※ バックアップデータから復元したワンタイムパスワード
     アプリはご利用いただけません。

「プライバシーポリシーの確認」画面が表示されましたら、「プライバシーポリシー」をご確認・ご同意のうえ、 「同意して進む」ボタンをタップしてください。

8.「初期設定」画面が表示されます。必要項目を入力し、同意後、送信ボタンをタップしてください。

| 初期設定                                                         |
|--------------------------------------------------------------|
|                                                              |
| サービスIDとユーザID、利用開始パスワード<br>を入力し、送信ボタンを押してください。                |
| サービスID:                                                      |
| 000                                                          |
| 100                                                          |
| ユーザID:                                                       |
| 000                                                          |
|                                                              |
| 利用開始パスワード:                                                   |
| *****                                                        |
| こ利用の前に以下を必ずご確認ください。                                          |
| 本アプリはアプリデータの採取・複製を防止するため、他態味へのアプリデータ引き継ぎを防止する機<br>節を導入しています。 |
| 機種変更時・アフリ削縮時は事前にご利用のサービ                                      |
| 人で手続きを行ってくたさい。<br>所定の手続きを行わない場合は、ご利用いただけな                    |
| くなります。                                                       |
| ✓上記の内容に同意する。                                                 |
| 送信                                                           |
|                                                              |

項番5のパソコン画面の「トークン情報」、 または項番6の受信メールをご確認いただき、 「サービスID」「ユーザID」を入力してください。

※ 「利用開始パスワード」は、項番4で入力し登録したもの です。

「初期設定完了」画面が表示されます。「次へ」をタップしてください。

9. 「トークン表示名設定」画面が表示されます。

「池田泉州銀行 E B 」の表示名でトークンの判別が可能であれば、「登録」ボタンをタップしてください。

| SIMGL � 16:47 →<br>トークン表示名設定 ?<br>ヘルプ           |
|-------------------------------------------------|
| トークン<br>表示名<br>OΔロ銀行                            |
| トークン表示名に任意の文言を追加・変<br>更することができます。               |
| 変更前の<br>追加文言:                                   |
| [任意]<br>変更後の<br>追加文言:<br>L塗角8次字以代               |
| (例)<br>通旋文言に本広雨と入力された場合。<br>トークン表示名は以下の通りとなります。 |
| 「〇〇〇銀行本広用」                                      |
| 登録                                              |
| 1 Calle                                         |

トークン表示名に追加の文言を表示させたい場合は、 【任意】変更後の追加文言の入力欄(<u>全角8文字以内</u>)に 入力して「登録」ボタンをタップしてください。

10.「ワンタイムパスワード」が表示されます。

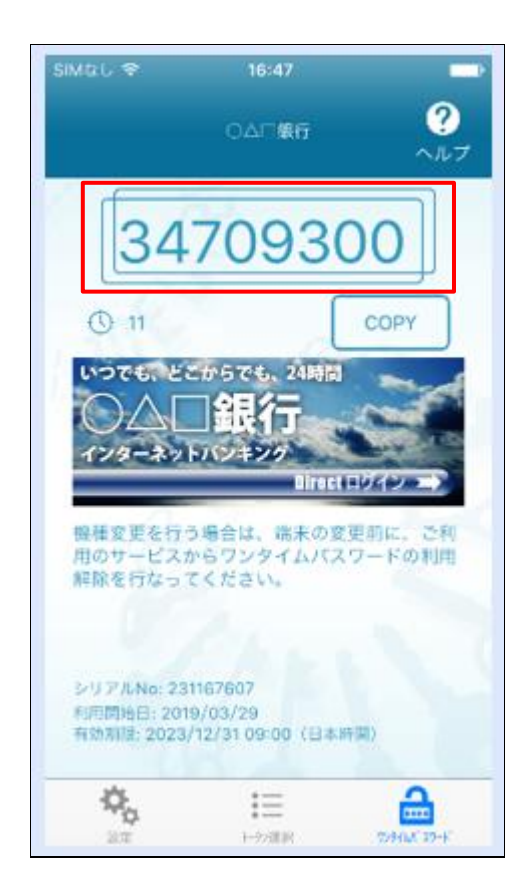

#### 11. 項番5の画面の「ワンタイムパスワード」へワンタイムパスワード(数字8桁)を入力し、 「認証確認」ボタンをクリックしてください。

| フンタイムパスワード認証確認                                                                                                    | BLGI017 | ヘルプ ? |
|----------------------------------------------------------------------------------------------------|---------|-------|
| 携帯電話へのトークンダウンロードと設定を行い、ワンタイムパスワードの生成を行ってください。<br>ご指定の携帯電話メールアドレスヘトークン発行サイトURLをメールで送付しました。メールをご確認の上、携帯電話の初期設定画面にて設定をお願<br>設定の際には、画面上に表示しているトークン情報(サービスIDとユーザID)及び利用開始パスワードが必要となります。<br>携帯電話メールアドレスを間違えていた等でメールが届かない場合には、「戻る」ボタンを押して、再度トークン発行を行ってください。 | いします。   |       |
| 送信先メールアドレス                                                                                                    |         |       |
| スマートフォンメールアドレス                                                                                                    |         |       |
| トークン情報                                                                                                    |         |       |
| サービスロ                                                                                                    |         |       |
| םזע-ב                                                                                                    |         |       |
| 携帯電話のメールに送信された内容と相違ないかご確認ください。ワンタイムバスワードの初期設定画面にご入力ください。                                                                                                    |         |       |
| ワンタイムパスワード                                                                                                    |         |       |
|                                                                                                    |         |       |
| ワンタイム/スワード 必須 ・・・・・・・ * 角数字off                                                                                                    |         |       |
| く戻る認証確認 >                                                                                                    |         |       |

トップページが表示されましたら、トークン発行作業が完了です。

2024年11月5日現在